KMS 教學(必須在公司內網底下才有辦法進行認證)

1.請在公司設定後並刪除

- 一、 開啟網路和共用中心
- 二、 變更介面卡設定
- 三、 區域網路右鍵 選擇 TCP/IPv4->內容

設定以下內容

| 網際網路通訊協定第4版(TCP/IPv4)-                                      | 内容 ?                |
|-------------------------------------------------------------|---------------------|
| 一般                                                          |                     |
| 如果您的網路支援這項功能,您可以取得自動指派的 IP 設定。否<br>則,您必須詢問網路系統管理員正確的 IP 設定。 |                     |
| ◎ 自動取得 IP 位址(O)                                             |                     |
| ● 使用下列的 IP 位址 ⑧:                                            |                     |
| IP 位址(I):                                                   | 10 . 16 . 2 . 88    |
| 子網路遮罩(U):                                                   | 255 . 255 . 255 . 0 |
| 預設閘道( <u>D</u> ):                                           | 10 . 16 . 2 . 254   |
| ● 自動取得 DNS 伺服器位址(B)                                         | ).                  |
| 慣用 DNS 伺服器(P):                                              | 10.16.1.3           |
| 其他 DNS 伺服器( <u>A</u> ):                                     | 10 . 16 . 1 . 4     |
| 🗌 結束時確認設定(L)                                                | 進階(型)               |
| 確定取消                                                        |                     |

- 2.至<u>http://emms.soft-world.com/</u>下載KMS檔案(解壓縮密碼為主機管理者密碼)
- 一、右鍵系統管理員身分執行
- 二、如無法成功
  - 1.檢查是否為公司內網
  - 2.系統時間是否正常(如果時間錯會無法認證)
- 三、電腦右鍵內容檢查是否有啟用

Windows 已啟動 產品識別碼: 00371-868-0000007-85876 變更產品金鑰

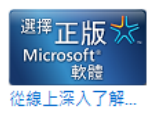